1) Saisissez « Enregistreur Vocal » dans la fenêtre de recherche en bas à gauche de votre écran (si celle-ci n'est pas visible, tapez simultanément sur les touches Windows + S) puis appuyez sur Entrée.

| Taper ici pour rechercher                   | O Ħ 肩                      |  |
|---------------------------------------------|----------------------------|--|
| 2)                                          |                            |  |
|                                             | 0                          |  |
| Meilleur résultat                           |                            |  |
| Enregistreur vocal                          |                            |  |
| Applications                                |                            |  |
| Enregistreur d'actions utilisateur          |                            |  |
| Rechercher sur le Web                       | Cliquez ici<br>pour lancer |  |
| P enregistreur - Afficher les résultats Web | l'application              |  |
| 𝒫 enregistreur vocal                        |                            |  |
| 𝒫 enregistreur de voix                      |                            |  |

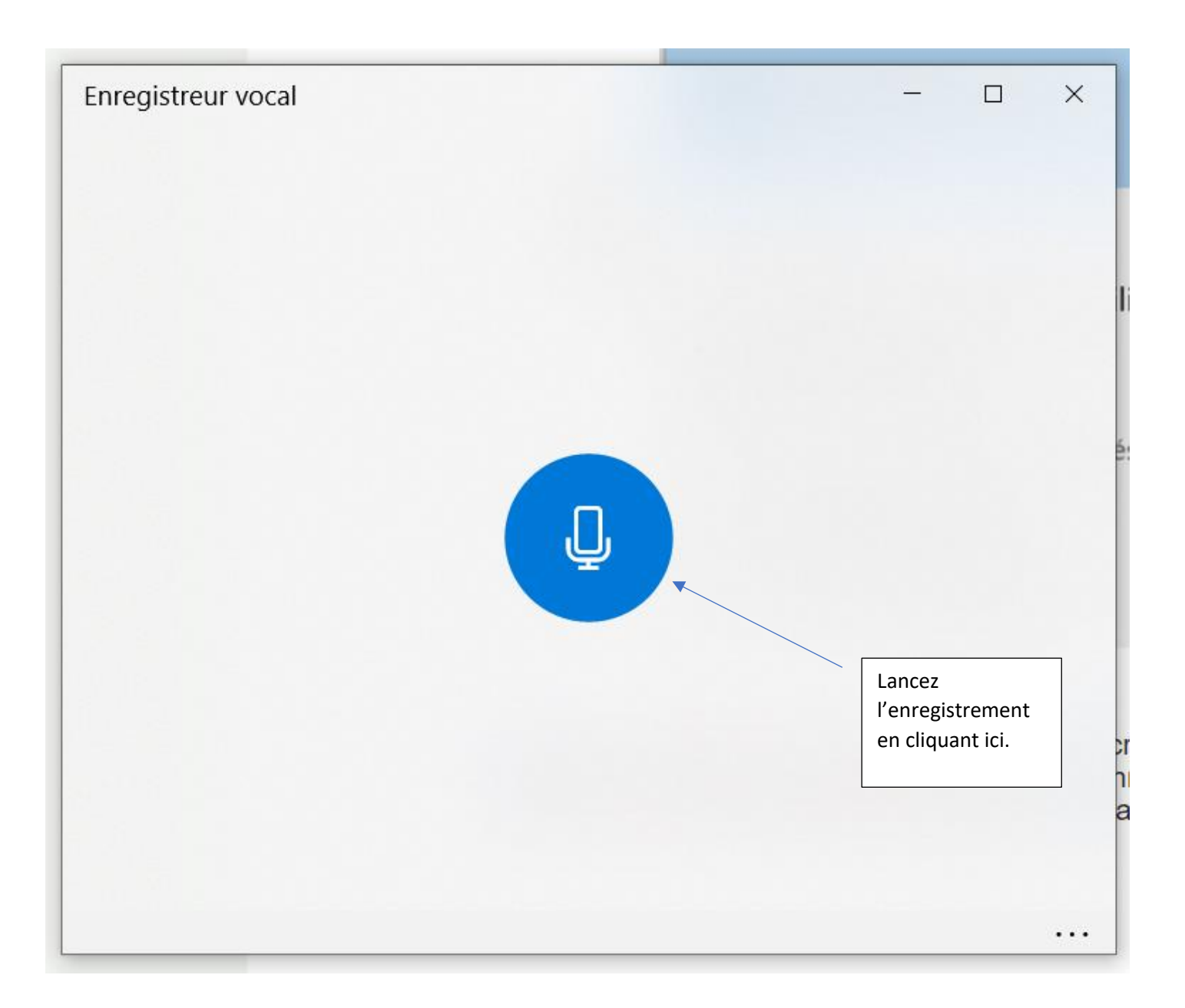

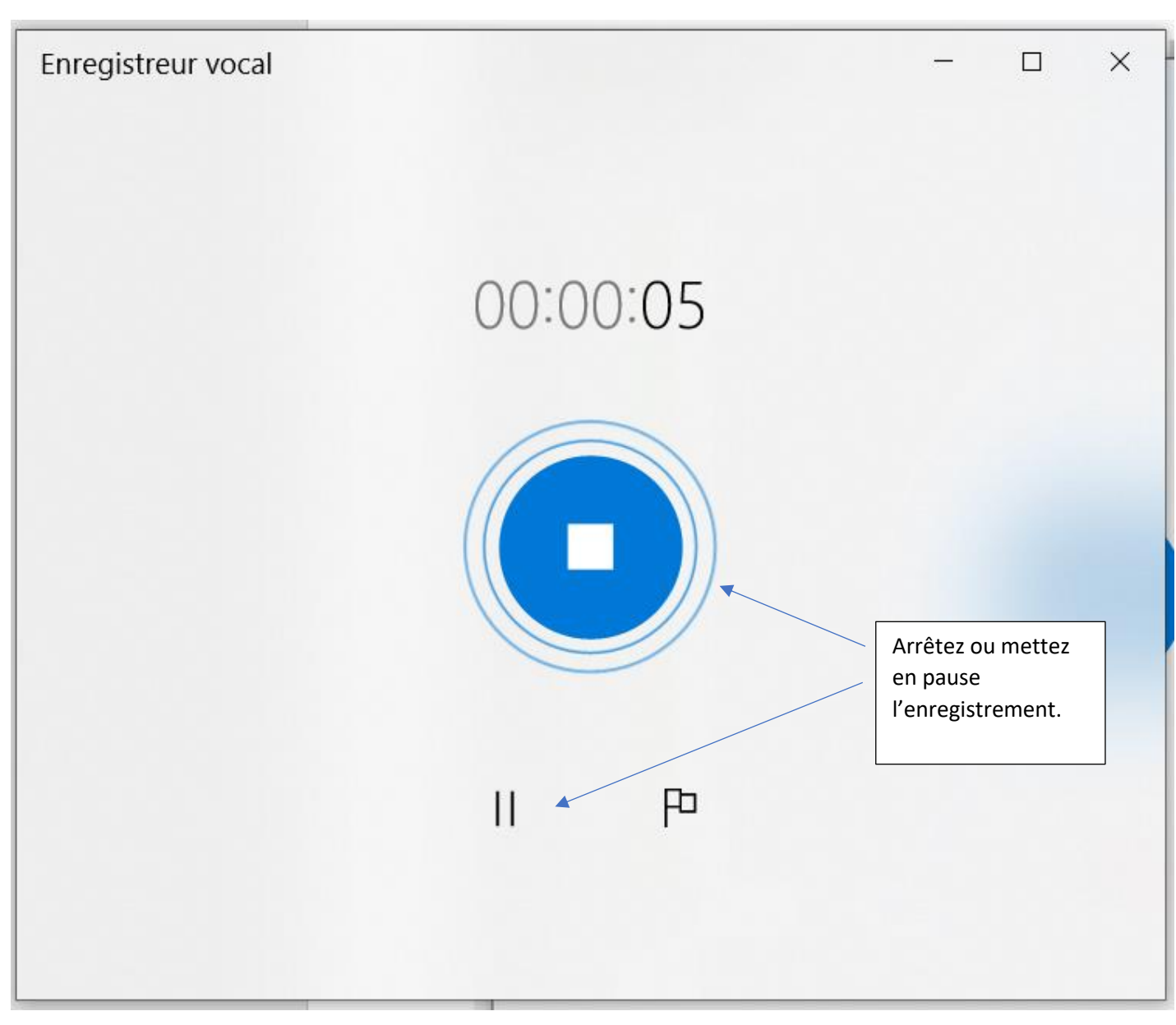

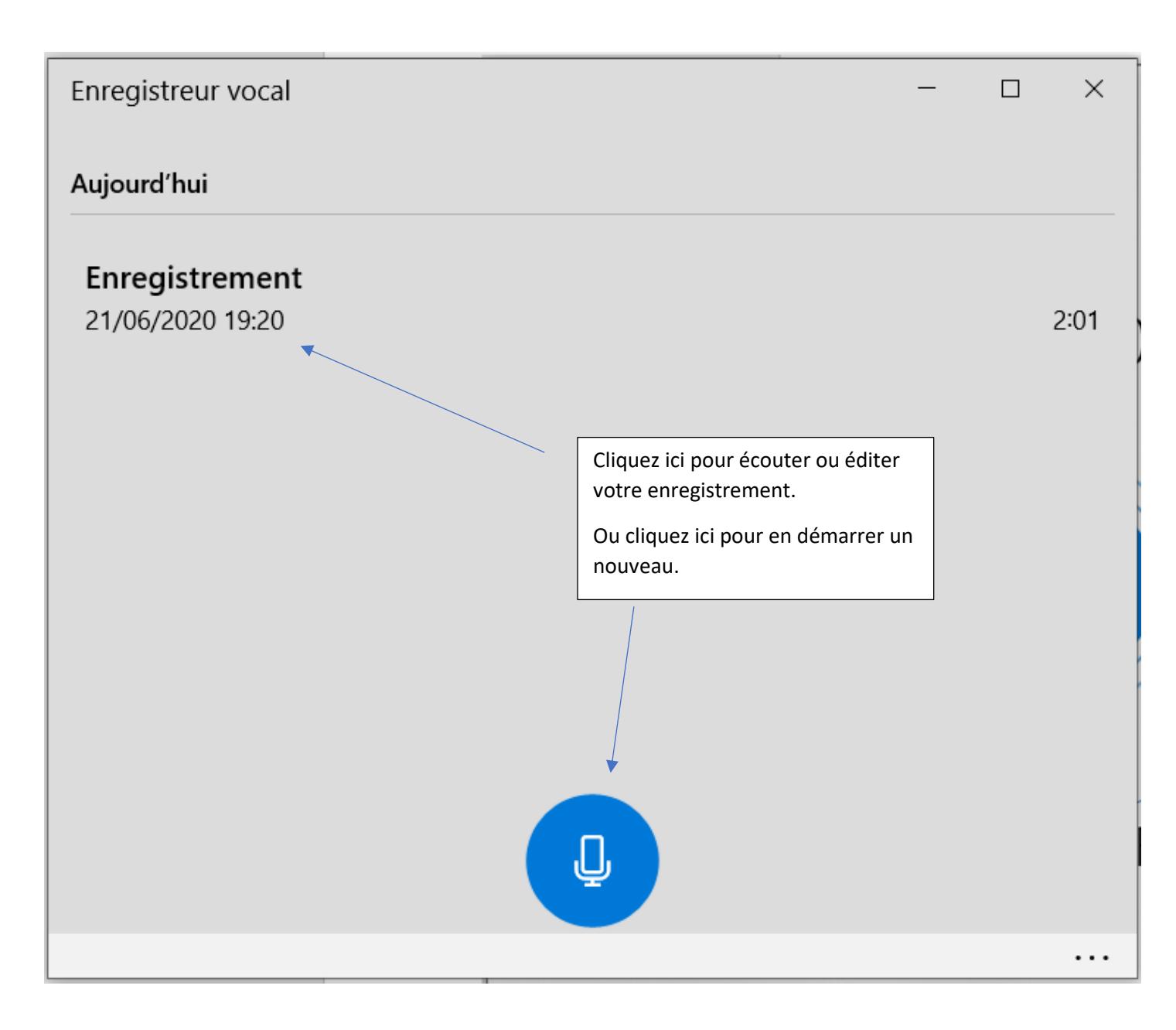

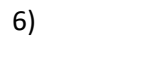

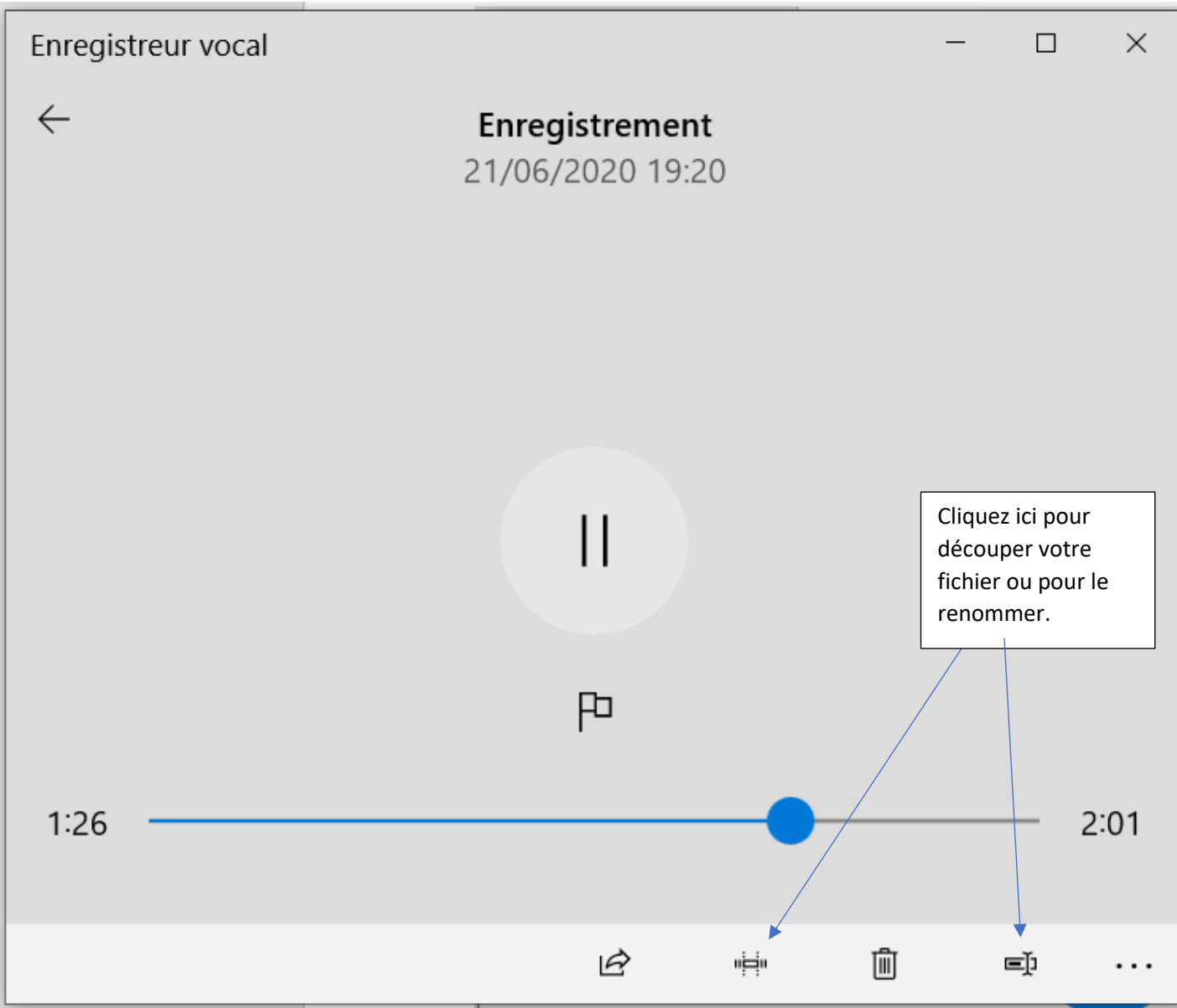

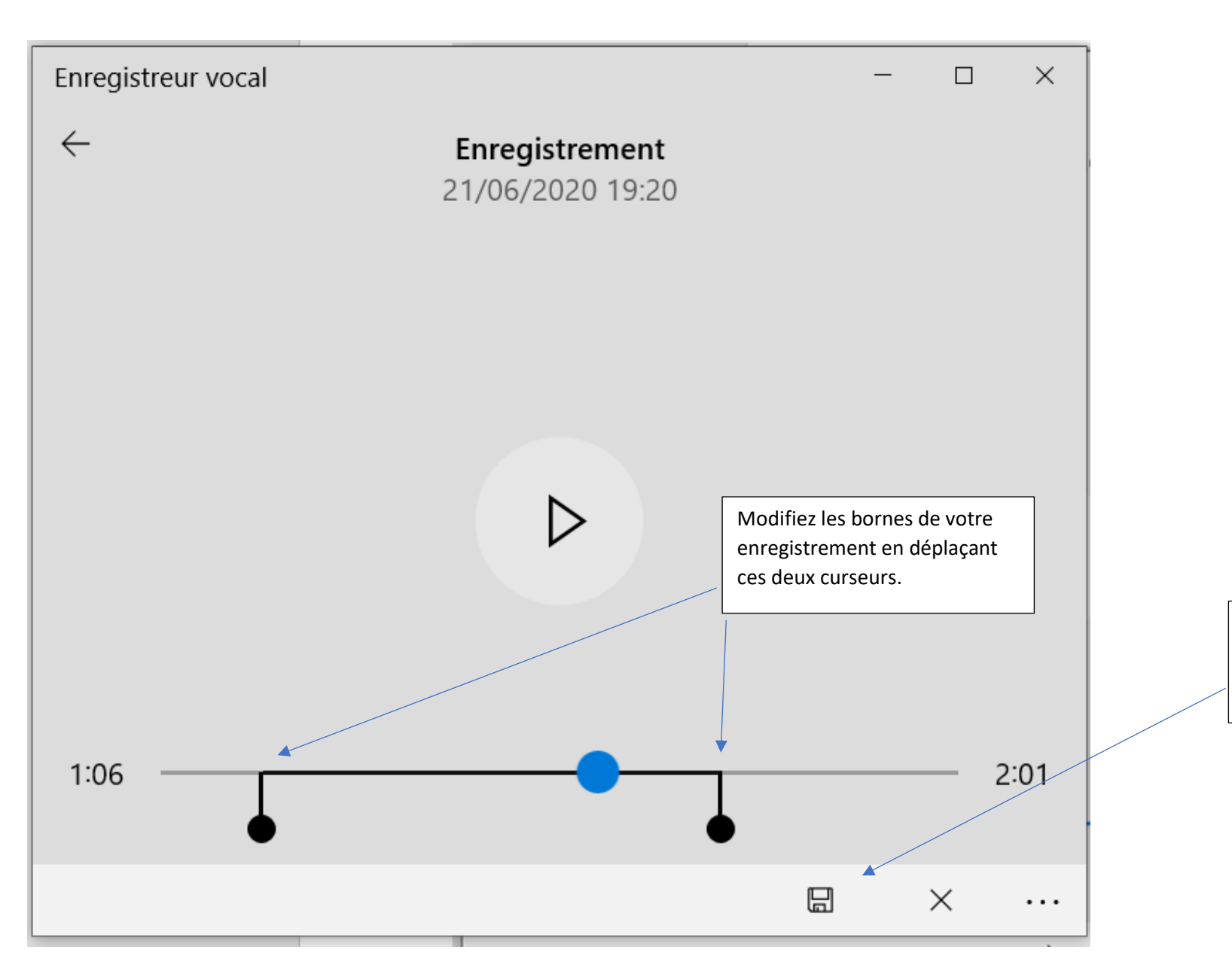

Pensez à sauvegarder votre travail.